# R&S<sup>®</sup>SMBVB-K360, R&S<sup>®</sup>SMW-K360 ERA-GLONASS Test Suite User Manual

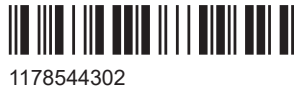

1178544302 Version 12

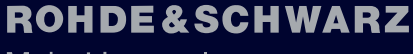

Make ideas real

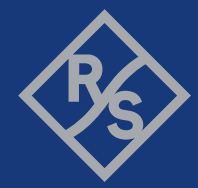

This manual describes the following R&S<sup>®</sup>CMWrun option for software version V1.9.12 or higher:

- R&S<sup>®</sup>SMBVB-K360 (ERA-GLONASS test suite)
- R&S<sup>®</sup>SMW-K360 (ERA-GLONASS test suite)

© 2024 Rohde & Schwarz Muehldorfstr. 15, 81671 Muenchen, Germany Phone: +49 89 41 29 - 0 Email: info@rohde-schwarz.com Internet: www.rohde-schwarz.com Subject to change – data without tolerance limits is not binding. R&S® is a registered trademark of Rohde & Schwarz GmbH & Co. KG. Trade names are trademarks of the owners.

1178.5443.02 | Version 12 | R&S<sup>®</sup>SMBVB-K360, R&S<sup>®</sup>SMW-K360

The following abbreviations are used throughout this manual: Options R&S<sup>®</sup>SMBVB-K360, and R&S<sup>®</sup>SMW-K360 are abbreviated as R&S SMx-K360. R&S<sup>®</sup> is abbreviated as R&S.

## Contents

| 1   | Key features5                         |
|-----|---------------------------------------|
| 2   | Prerequisites7                        |
| 3   | Test setup                            |
| 4   | System configuration9                 |
| 4.1 | Preparation of controller PC9         |
| 4.2 | Preparation of instrument connection9 |
| 4.3 | Preparation of IVS connection10       |
| 5   | Test configuration15                  |
| 5.1 | Connection setting16                  |
| 5.2 | Vehicle simulation setting16          |
| 5.3 | GNSS simulation setting18             |
| 5.4 | Signal power setting19                |
| 5.5 | Test case setting                     |
| 5.6 | Advanced settings25                   |
| 6   | Test results                          |
| 7   | Monitoring34                          |
| 8   | Test module details                   |

## 1 Key features

The test suites R&S SMx-K360 provide ERA-GLONASS tests with the sequencer tool R&S CMWrun. The tests are performed on a connected in-vehicle system (IVS) for ERA-GLONASS. The tests are as closely aligned with the selectable test specifications as possible. You can select the test specification GOST 33471 or GOST R 55534.

The test equipment simulates a global navigation satellite system (GNSS). The R&S CMWrun controls the test equipment via SCPI commands and the IVS typically via vendor-specific commands. The test cases can be performed fully automatic, without user interaction.

| Test case                                                                              | Test purpose                                                                                                    |
|----------------------------------------------------------------------------------------|----------------------------------------------------------------------------------------------------|
| 5.1 - Availability of position/<br>velocity for GLONASS L1                             | Checks that the GNSS receiver can receive and process the navigation sig-<br>nal of standard precision in L1 band of GLONASS GNSS to determine vehi-<br>cle coordinates and its velocity                                                                                                    |
| 5.2 - Availability of position/<br>velocity for GPS L1                                 | Checks that the GNSS receiver can receive and process the navigation sig-<br>nal of standard precision in L1 band of GPS GNSS to determine vehicle<br>coordinates and its velocity                                                                                                    |
| 5.3 - Availability of position/<br>velocity for combined GPS/<br>GLONASS L1 processing | Checks that the GNSS receiver can receive and process the navigation sig-<br>nal of standard precision in L1 band of GLONASS and GPS GNSS to deter-<br>mine vehicle coordinates and its velocity                                                                                                    |
| 5.4 - Verify NMEA trans-<br>mission from DUT                                           | Checks that the GNSS receiver outputs the navigation parameter data to external devices in NMEA-0183 format                                                                                                    |
| 5.5 - Functional RAIM test                                                             | Checks the receiver autonomous integrity monitoring (RAIM) algorithm by degrading the pseudo range of several satellites over time in the simulated signal. The satellites are biased over time and detected satellites must be neglected after exceeding the specified threshold                    |
| 5.6 - Use different refer-<br>ence systems (PZ-90/<br>WGS-84)                          | Checks that the receiver can utilize PZ-90 and WGS-84 coordinate systems                                                                                                    |
| 5.7 - Location accuracy<br>(static receiver)                                           | Estimates the error in the evaluation of the plane view and altitude in the autonomous static mode. A static location is simulated and the error between actual and determined location is calculated                                                                                                |
| 5.8 - Location accuracy<br>(moving receiver)                                           | Estimates the error in the evaluation of the plane view, altitude and velocity in the dynamic mode. A certain trajectory is simulated and the error between actual and determined location as well as the velocity error is calculated                                                               |
| 5.9 - Minimum update rate<br>of NMEA stream                                            | Checks that received message time delta between adjacent sentences does not exceed the specified threshold                                                                                                    |
| 5.10 - Reacquisition time                                                              | Evaluates the restore time for signal tracking for a certain GNSS constella-<br>tion after tracking was lost due to signal blockage. To simulate blockage, the<br>radio frequency signal is switched off for a specified time and the recovery<br>time is measured after the signal was switched on  |
| 5.11 - Time-to-first fix<br>(TTFF) under cold start<br>conditions                      | Determines the time to first navigation fix for a reset receiver. The ephemeris<br>and almanac data from all satellites are cleared and thus, the receiver has to<br>gain all data and the time to first fix is measured. The averaged measure-<br>ment time must not exceed the specified threshold |

| Test case                                                            | Test purpose                                                                                                    |
|----------------------------------------------------------------------|----------------------------------------------------------------------------------------------------|
| 5.12 - Tracking and acqui-<br>sition sensitivity                     | Verifies the sensitivity of the GNSS navigation module in signal acquisition<br>mode and in tracking mode. The minimum navigation acquisition power is<br>determined by decreasing the signal power stepwise. Afterwards the mini-<br>mum power is ascertained until the receiver loses signal tracking. Caution:<br>For this test, a precise calibration of the signal path is necessary. |
| 5.13 - Change update rate<br>of NMEA stream                          | Checks the supported observation data update rate. All required NMEA-0183 sentences must be received with same data rate.                                                                                                    |
| 5.14 - Check cutoff angle<br>settings for navigation sat-<br>ellites | Checks that the receiver excludes satellites from the position calculation if<br>the satellite is below the set minimum elevation angle because low-elevated<br>satellites degrade the position calculation                                                                                                    |
| 5.15 - Checking power-off time of navigation module                  | Evaluates the power-off time of the GNSS navigation receiver after the power is switched off. The difference between actual and set switch-off time is verified                                                                                                    |

## 2 Prerequisites

Required equipment for R&S SMBVB-K360:

- R&S SMBV100B for GNSS simulation must be equipped with the following options: Hardware:
  - HW option R&S SMBVB-B103

Minimum required options:

- R&S SMBVB-K520 real-time extension
- R&S SMBVB-K44, GPS
- R&S SMBVB-K94, GLONASS

Additional options for full test coverage:

- R&S SMBVB-K108, antenna pattern, spinning and attitude simulation for test location accuracy with moving receiver - test mode poor reception (test cases 5.8 and 5.9)
- R&S CMWrun base software, version 1.9.6 or higher.
   No smart card and no licenses are required for R&S CMWrun.

Required equipment for R&S SMW-K360:

- R&S SMW200A for GNSS simulation must be equipped with the following options: Hardware:
  - HW option R&S SMW-B10
  - HW option R&S SMW-B103/-B203

Minimum required options:

- R&S SMW-K44, GPS
- R&S SMW-K94, GLONASS

Additional options for full test coverage:

- R&S SMW-K108, antenna pattern, spinning and attitude simulation for test location accuracy with moving receiver - test mode poor reception (test cases 5.8 and 5.9)
- R&S CMWrun base software, version 1.9.5 or higher. No smart card and no licenses are required for R&S CMWrun.

## 3 Test setup

The following figure provides an overview of the test setup. In this example, the instrument an R&S SMBV100B is used. The test setup with another supported instrument is similar.

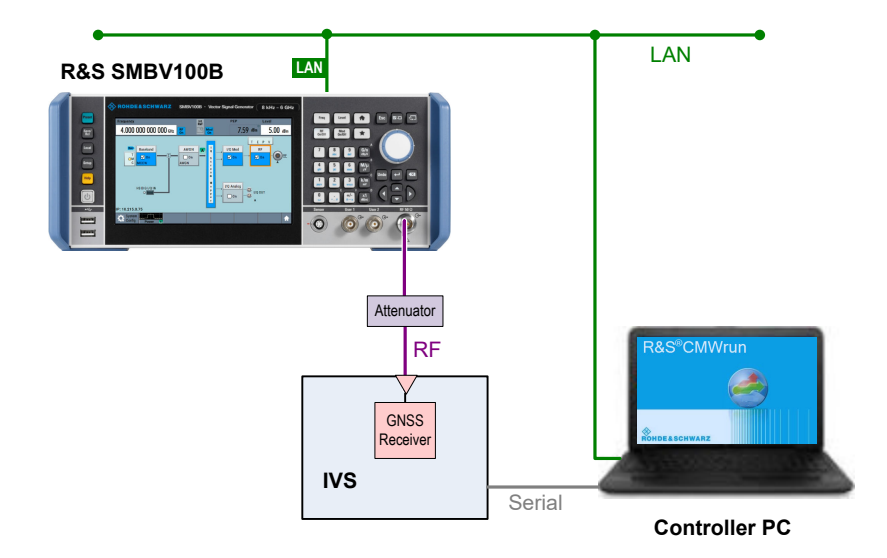

The test setup comprises the following components:

- An instrument providing GNSS signals to the IVS for positioning. Connect the RF output port of the instrument to the RF port of the IVS (GNSS receiver).
- A computer executing the R&S CMWrun. The computer controls the instrument via SCPI connections (typically LAN). It controls the IVS typically via vendor-specific commands on a serial port interface.
- External attenuator is recommended for levels below -120 dBm, refer to "External Power Attenuation" on page 20.

Preparation of instrument connection

## 4 System configuration

This chapter describes everything that you have to do before using the system for the first time. Skip this chapter if you already have an operable system.

- Preparation of controller PC.....9
- Preparation of IVS connection.....
  10

## 4.1 Preparation of controller PC

To set up the controller PC, install the base software of R&S CMWrun. No smart card and no licenses are required for the R&S CMWrun with the R&S SMx-K360 ERA-GLO-NASS test suite.

Refer to the sequencer user manual, section Installation.

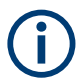

Ignore the message indicating no license is found.

## 4.2 Preparation of instrument connection

- For remote control of the instrument, configure the resource settings "Resources" menu > "SCPI Connections". Configure the SCPI resource settings compatible to the instrument. For the control of R&S SMBV100B, use the entry with an alias "SMBV". For the control of R&S SMW200A, use the entry with an alias "SMW". Refer to the sequencer user manual, section Resources > SCPI Connections.
- For a standard view of the measurement report, in the configuration dialog of measurement report, tab "Fail Options", deselect "Treat "Ignored" as "Failed""

| Measurement Report |                  |              | 4     | ROP | IDE&SCHWARZ |            |
|--------------------|------------------|--------------|-------|-----|-------------|------------|
| User:<br>Comment:  | Login Name       | No User      |       |     | Select Logo | Reset Logo |
| File Options       | Show Options     | Fail Options | Print |     |             |            |
| Treat              | "Ignored" as "Fa | iled"        |       |     |             |            |

To access the measurement report configuration dialog, proceed as follows:

 a) To configure measurement report globally for all the tests, select "Resources" menu > "Measurement Report..." b) For only test plan-specific measurement report settings, double-click your test plan in the "File Browsers" on the left, the tab "Test Plans". On the test plan toolbar, select "Resources" menu > "Measurement Report...". Press the button "Create Specific Settings".

Thus, the test plan contains the settings of test plan specific resources.

| GOST_R_55534 ×              |                    |                                 |   |  |  |  |  |
|-----------------------------|--------------------|---------------------------------|---|--|--|--|--|
| 🕨 Run 🔲 Abort 🔰 Step 🛛 Idle | Parameters         | 📲 Resources 🔻 📝 Edit            | Ŧ |  |  |  |  |
|                             | Measurement Report |                                 |   |  |  |  |  |
| Steps Description           |                    | SCPI Connections<br>SCPI Report |   |  |  |  |  |
| GOST_R_55534<br>            | Serial Port        |                                 |   |  |  |  |  |

## 4.3 Preparation of IVS connection

 For the remote control of an IVS, configure the resource settings "Resources" menu > "Serial Port". Configure the serial port resource settings compatible to your IVS.

Refer to the sequencer user manual, section Resources > Serial Port.

- 2. The following steps configure DUT attributes and properties. **Create your test plan**:
  - a) In the tab "Test Plans", specify a directory where you store your test plans.

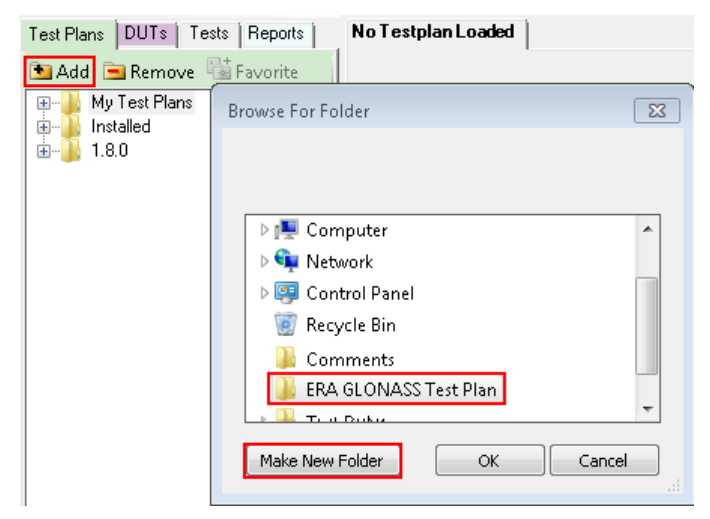

b) Open the configuration dialog via "File" > "New Testplan...".

c) In the tab "Tests", select the installed ERA-GLONASS test plan.

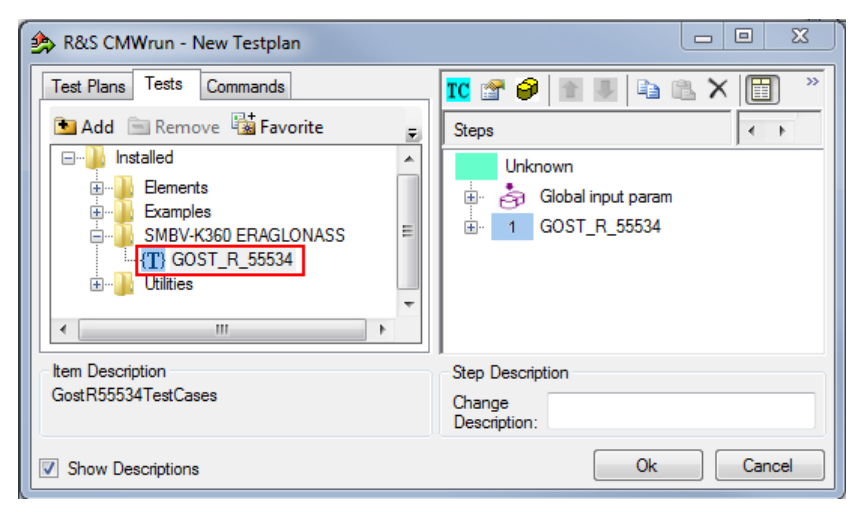

- d) Press "OK".
- 3. Save your test plan in the directory created in step 2.
- 4. Prepare your DUT's file:
  - a) In the tab "DUTs", you find several predefined DUT's configurations. To create your own, double-click IVSTemplate.xml to open the configuration dialog "Edit DUT Properties".

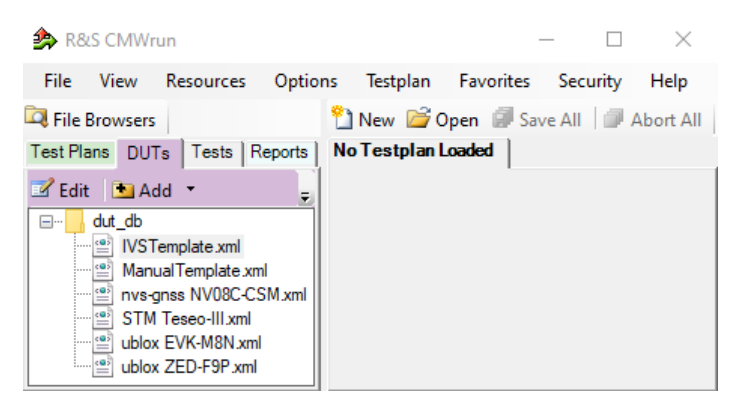

b) Modify "Manufacturer" entry to assign DUTs name. Otherwise, you overwrite the predefined template.

c) In the tab "Automation", configure the DUT-related automation methods that are used for DUTs commands.

See also section DUT Files and Automation of the R&S CMWrun base manual.

| unction                                                                                          | Control Method                     | Parameter              | Used Devices         |  |
|--------------------------------------------------------------------------------------------------|------------------------------------|------------------------|----------------------|--|
| FIVS 1                                                                                           | Set Control Method                 |                        |                      |  |
| Power On (also used for Battery Life)                                                            | Default                            | Change Default         |                      |  |
| <ul> <li>Power Off (also used for Battery Life)</li> </ul>                                       | Default                            | Change Default         |                      |  |
| - Bluetooth                                                                                      | Set Control Method                 |                        |                      |  |
| - WLAN                                                                                           | Set Control Method                 |                        |                      |  |
| - IP Services                                                                                    | Set Control Method                 |                        |                      |  |
| -GPS                                                                                             | Set Control Method                 |                        |                      |  |
| - Phone                                                                                          | Set Control Method                 |                        |                      |  |
| Operating System                                                                                 | Set Control Method                 |                        |                      |  |
| - IVS                                                                                            | Set Control Method                 |                        |                      |  |
| - Test Call                                                                                      | Default                            | Change Default         |                      |  |
| — Manual eCall                                                                                   | Default                            | Change Default         |                      |  |
| - Automatic eCall                                                                                | Default                            | Change Default         |                      |  |
| -Cold Start                                                                                      | Default                            | Change Default         |                      |  |
| -GNSS GPS Gallileo SBAS                                                                          | Default                            | Change Default         |                      |  |
| -GNSS GLONASS GPS SBAS                                                                           | Default                            | Change Default         |                      |  |
| -GNSS GLONASS GPS Galileo SBAS                                                                   | Default                            | Change Default         |                      |  |
| -GNSS GPS Gallileo                                                                               | Default                            | Change Default         |                      |  |
| UT Selection:<br>UT Selection:<br>Auto]: First DUT from ADB Device list v linfo: Use "Resources" | -> "Remote Shell Connector" to add | I new Android DUT Sele | ection Type Settings |  |
| Remove app after run Install App Un                                                              | install                            |                        |                      |  |

The test module supports the AT commands via COM ports and ADB commands. You can also mix control methods, e.g., ADB shell command sending with COM port NMEA reading. The default port is specified via "Resources" > "Serial Port".

Set all commands for which parameters are available. Furthermore, it is important to set the control method for the "IVS" -> "Read Back" function to read the NMEA stream properly.

For AT commands, map the serial ports accordingly to bi-directional or two-way usage.

- Bidirectional: uses a common serial port for IVS configuration and the transmission of NMEA messages.
- Two-way: configurates two serial ports to separate the control connection and the connection for NMEA data.

d) Each DUT command is connected to a new row in the corresponding dialog. A waiting time after the execution can be set for each single command. Set also not needed commands to "not in use" to avoid automated stops for manual input. ASCII or hexadecimal notations are supported.

|          | -GNSS GLONASS GPS Galileo SBAS          | AT Cor                |                                                        |                |
|----------|-----------------------------------------|-----------------------|--------------------------------------------------------|----------------|
|          | -GNSS GPS Gallileo                      | AT Cor                | AT Setting "Enable Output NMEA-0813 Messages"          |                |
|          | -GNSS GLONASS GPS                       | AT Cor                | Serial Alias:                                          |                |
|          | -GNSS GLONASS GPS Gallileo              | AT Cor                | <default></default>                                    | ~              |
|          | Enable Output NMEA-0813 Messages        | AT Cor                | AT Command                                             |                |
|          | - Set NMEA Version 4.1                  | AT Cor                | AT Command                                             | Wait Time (ms) |
|          | - Elevation 5 deg                       | AT Cor                | 0xB5 0x62 0x06 0x01 0x03 0x00 0xF0 0x0A 0x00 0x04 0x23 | 0              |
|          | — Elevation 15 deg                      | AT Cor                | 0xB5 0x62 0x06 0x01 0x03 0x00 0xF0 0x09 0x00 0x03 0x21 | 0              |
|          | - WGS84 On                              | AT Cor                | 0xB5 0x62 0x06 0x01 0x03 0x00 0xF0 0x00 0x00 0xFA 0x0F | 0              |
|          | PZ90 On                                 | AT Cor                | 0xB5 0x62 0x06 0x01 0x03 0x00 0xF0 0x01 0x00 0xFB 0x11 | 0              |
|          | — Use 1 Hz as Data Rate                 | AT Cor                | 0xB5 0x62 0x06 0x01 0x03 0x00 0xF0 0x0D 0x00 0x07 0x29 | 0              |
|          | — Use 2 Hz as Data Rate                 | AT Cor                | 0xB5 0x62 0x06 0x01 0x03 0x00 0xF0 0x06 0x00 0x00 0x1B | 0              |
|          | Use 5 Hz as Data Rate                   | AT Cor                | 0xB5 0x62 0x06 0x01 0x03 0x00 0xF0 0x02 0x00 0xFC 0x13 | 0              |
|          | — Use 10 Hz as Data Rate                | AT Cor                | 0xB5 0x62 0x06 0x01 0x03 0x00 0xF0 0x07 0x00 0x01 0x1D | 0              |
|          | - Send Before Clold Start               | AT Cor                | 0xB5 0x62 0x06 0x01 0x03 0x00 0xF0 0x03 0x00 0xFD 0x15 | 0              |
|          | - Send After Clold Start                | not in u              | 0xB5 0x62 0x06 0x01 0x03 0x00 0xF0 0x04 0x00 0xFE 0x17 | 0              |
|          | - Dut Control                           | not in u              | 0xB5 0x62 0x06 0x01 0x03 0x00 0xF0 0x0F 0x00 0x09 0x2D | 0              |
|          | Read Back                               | AT Cor                | 0xB5 0x62 0x06 0x01 0x03 0x00 0xF0 0x05 0x00 0xFF 0x19 | 0              |
| <u> </u> | Direct Chip Control                     | Set Co                | 0xB5 0x62 0x06 0x01 0x03 0x00 0xF0 0x08 0x00 0x02 0x1F | 0              |
|          | - WLAN                                  | Set Co                | 0xB5 0x62 0x06 0x01 0x03 0x00 0xF0 0x00 0x01 0xFB 0x10 | 0              |
|          | - Test Mode StartStop                   | Default               | 0xB5 0x62 0x06 0x01 0x03 0x00 0xF0 0x02 0x01 0xFD 0x14 | 0              |
|          | - Set Channel                           | Default               | 0x85 0x62 0x06 0x01 0x03 0x00 0xE0 0x03 0x01 0xEE 0x16 | 0              |
|          | - Set Tx Frame                          | Default               | 0x85 0x62 0x06 0x01 0x03 0x00 0x60 0x04 0x01 0x6E 0x18 | 0              |
| Androi   | d Automation Configuration              |                       | 0xB5 0x62 0x06 0x01 0x03 0x00 0xF0 0x05 0x01 0x00 0x1A | 0              |
| DUTS     | Selection:                              | L Info: Liee "Recourt | 0x85 0x62 0x06 0x01 0x03 0x00 0x60 0x04 0x01 0x05 0x24 | 0              |
| [Auto]   | : First DUT from ADB Device list $\vee$ | 1110.030 11030010     |                                                        |                |
| ∠ Re     | move app after run                      | Install App           |                                                        |                |
|          |                                         |                       | Add Insert                                             | Remove         |
| ] Use    | DUT Automation Demo Mode (if SCPI Demo  | Mode is enabled)      |                                                        |                |
|          |                                         |                       | 04                                                     | Capaci         |
|          |                                         |                       | OK                                                     | CarlCel        |

- e) Set all needed commands to control method "default"
- f) Set all not needed commands to control method "not in use" During test case execution, only command requests for all "default" commands show up

#### 5. Assign a test plan to a DUT:

In the tab "Test Plans", select your test plan created in step 2. Select "Add" and "OK".

| Edit DUT Properties                                                                                                    |                                | X                                |
|----------------------------------------------------------------------------------------------------|--------------------------------|----------------------------------|
| DUT Def. Test Plans Test Setup Au                                                                                                    | IVS 1.xml                      | Use Drag and Drop to attach test |
| □·······       ERA GLONASS Test Plan         ●·······       fest Plan 1.rstp         ●·······       My Test Plans         ●·······       1.8.0         ●······       Installed | Attached Test Plans Add Remove | plans default test plan          |
| Default Test Plan:                                                                                                    |                                | <b>•</b>                         |
|                                                                                                    |                                | OK Cancel                        |

Your test plan is now assigned to your DUT.

 Always start your tests from the tab "DUTs" by double-clicking a test plan assigned to your DUT. It guarantees that the test plan executes the vendor-specific commands of your DUT. Otherwise, the test plan is aborted and with the error "DUT type not found".

| 🔗 R&S CMWrun                  |                                       |
|-------------------------------|---------------------------------------|
| File View Resources Options   | Testplan Favorites Help               |
| 🛱 File Browsers               | 🖄 New 💕 Open 🗐 Save All 🛛 🗐 Abort All |
| Test Plans DUTs Tests Reports | No Testplan Loaded                    |
| 🗹 Edit 💽 Add 🔻 Remove 🝷 🖕     |                                       |
| e Ju dut_db                   |                                       |
| IVSTemplate xml               |                                       |
| 🔮 Manual Template xml         |                                       |
| mvs-gnss NV08C-CSM xml        |                                       |
| STM Teseo-III xml             |                                       |
| ublox EVK-M8N xml             |                                       |
| IVS 1 xml                     |                                       |
| TestPlan 1.rstp               |                                       |

## 5 Test configuration

The property dialog box leads you to individual test configuration dialogs.

You can open the property dialog box from the "Testplan Details" subtab. Double-click the node, for example 1. Or select the node and click 🖻 "Properties ...".

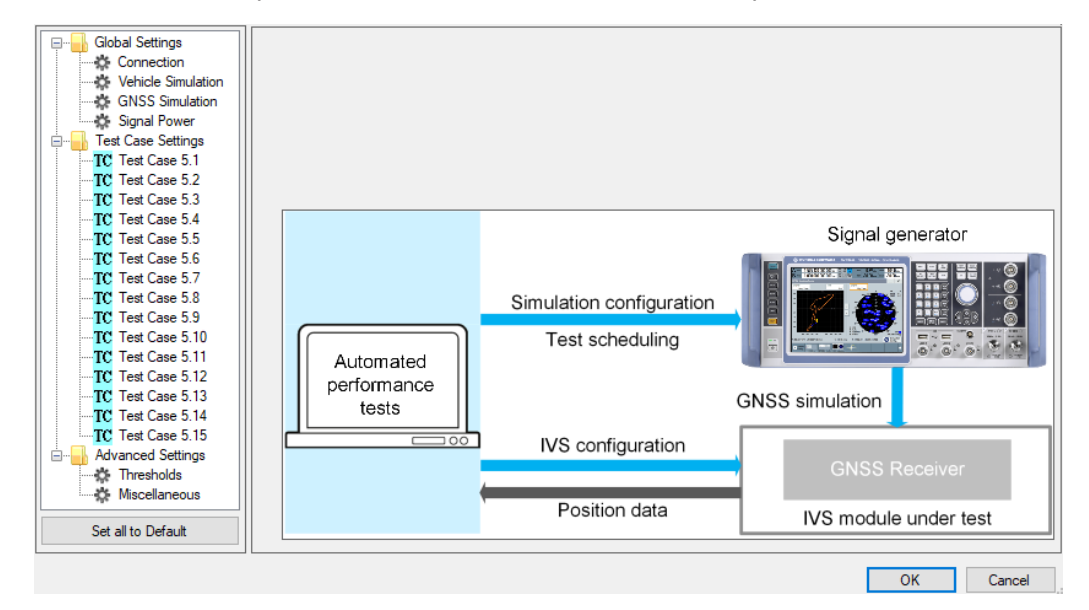

The property dialog box lists global settings, test case-specific settings for all supported ERA-GLONASS test cases from GOST 33471 or GOST R 55534 and advanced settings for non-conformance settings.

"Set all to Default" resets all settings: global settings, the settings of all test cases and advanced settings.

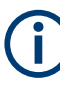

Changing the default settings results in deviation from the recommendations of GOST 33471. Any change in parameter vales is indicated in the measurement report. The parameter values according to the test specification are always shown in SCPI reports.

Use the navigation tree on the left, to open the corresponding configuration dialog. For description, refer to the following sections.

| ٠ | Connection setting         |    |
|---|----------------------------|----|
| • | Vehicle simulation setting | 16 |
| • | GNSS simulation setting    |    |
| • | Signal power setting.      | 19 |
| • | Test case setting          |    |
| • | Advanced settings          | 25 |

## 5.1 Connection setting

Specifies the data rate for NMEA stream transmitted by the GNSS generator.

| Connection |           |   |        |  |  |
|------------|-----------|---|--------|--|--|
| Nmea Blo   | ck Rate   |   |        |  |  |
| Data Rate  | e: 1 Hz   |   | $\sim$ |  |  |
| Set to     | o Default | ] |        |  |  |

#### Set to Default

Resets all settings in the dialog.

## 5.2 Vehicle simulation setting

It specifies the geo-position of the IVS and simulates its movement.

| /ehicle  |                                                                                                    |
|----------|----------------------------------------------------------------------------------------------------|
| Da       | ate: 01.05.2020 V Time: 08:00:00 + Reference: UTC (Greenwich) V                                                                                                    |
| Simulate | ed Location:                                                                                                    |
| F        | Fixed Vehicle Location:                                                                                                    |
|          | Location:       Moscow       Coordinate System:       WGS84 ∨         Longitude:       0.0000000 ♀       degree         Latitude:       0.0000000 ♀       degree                  |
|          | Altitude: 0.0000000 - m                                                                                                    |
| Fi       | ile for Movement with Maximum Velocity and Manoeuvring:<br>alled\SMx-K36x Parameter Files\Movement\GOSTC2_C3.xtd Browse<br>ile for Movement in Blockage and Poor Reception Zones: |
| N        | Installed\SMx-K36x Parameter Files\Movement\GOSTC4.xtd Browse                                                                                                    |
| Fi       | ile for Visibiliy Mask in Poor Reception:<br>Rerameter Files\Environment\GOSTpoor_reception.ant_pat Browse                                                                        |
| Set to [ | Default                                                                                                    |

| Simulation Start Date/Time        |    |
|-----------------------------------|----|
| Fixed Vehicle Location            |    |
| Files for Movement and Visibility | 17 |
| Set to Default                    | 18 |

#### **Simulation Start Date/Time**

Specifies the time signaled within the generated positioning data. You can use the time zone 0 (UTC - Greenwich) or UTC+3 (Moscow).

#### **Fixed Vehicle Location**

Specifies the IVS location for the tests on stationary vehicles. Select a predefined location or specify a geographical position manually. You can use a coordinate system WGS84 or PZ90.

#### **Files for Movement and Visibility**

Selects files with predefined movement geo-coordinates. The files are used by the test cases 5.1, 5.2, 5.3, and 5.8, see "Test Case 5.8" on page 22.

The following files complying with the standard are provided in the installation package:

• GOSTC2\_C3.xtd for full reception, starting in Moscow, elliptical trajectory with changing velocity

The file is suitable for "Maximum Velocity/ Manoeuvring" test.

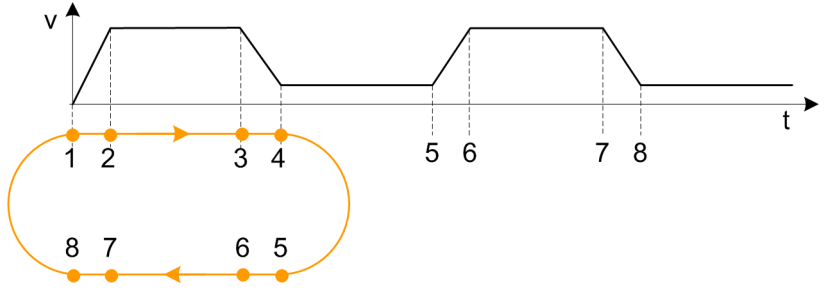

 GOSTC4.xtd for reception with periodical signal losses, starting in Moscow, movement in a circle

The file is suitable for "Blockage/ Poor Reception" test.

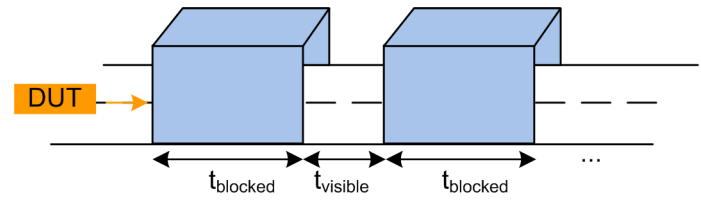

• GOSTpoor\_reception.ant\_pat for poor reception, e.g., between two buildings, with the following antenna pattern:

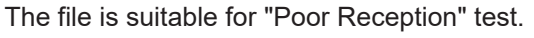

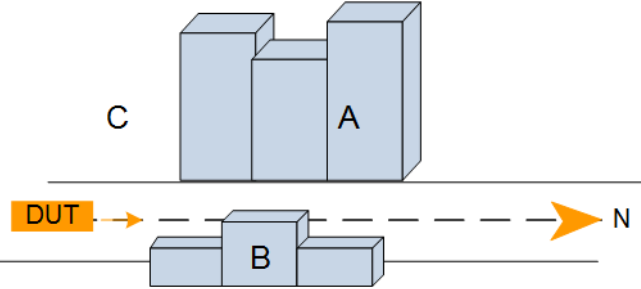

| Zone | Elevation | Azimuth       | Description                |
|------|-----------|---------------|----------------------------|
| А    | 0° to 60° | -150° to -30° | Bigger shield to the west  |
| В    | 0° to 50° | 70° to 130°   | Smaller shield to the east |
| С    | remaining | remaining     | Open sky                   |

#### Set to Default

Resets all settings in the dialog including pre-defined files.

## 5.3 GNSS simulation setting

Defines almanac and RINEX files and configures atmospheric models.

|                   | Type Approval:             | GOST 33471 ~                                     |        |
|-------------------|----------------------------|--------------------------------------------------|--------|
| Constellation Con | figuration:                |                                                  |        |
| GLO               | NASS Almanac File:         | x-K36x Parameter Files\Almanac\18_01_2017_glo.ag | Browse |
|                   | GPS Almanac File:          | x-K36x Parameter Files\Almanac\18_01_2017_gps.tx | Browse |
|                   | Use Rinex:                 |                                                  |        |
| G                 | LONASS Rinex File:         |                                                  | Browse |
|                   | GPS Rinex File:            |                                                  | Browse |
| tmospheric Confi  | iguration:<br>Troposphere: | Stanag V Ionosphere: Klobuchar V                 |        |
| Set to Default    |                            |                                                  |        |
| e Approval        |                            |                                                  |        |
| anac Files        |                            |                                                  |        |
|                   |                            |                                                  |        |

#### **Type Approval**

Selects the test specification according to which the tests are executed. You can select GOST 33471 or GOST R 55534.

#### **Almanac Files**

Specifies the path of almanac files containing orbit data and resources on active GNSS satellites.

Current GNSS almanac data can be downloaded from the Internet via:

- http://www.celestrak.com/GPS/almanac/
   The naming convention of the almanac file is: almanac.sem/
   yuma.weekXXXX.YYYYY.txt,
   Where xxxx denotes the GPS week and yyyyyy the time of the almanac (TOA)
- ftp://ftp.glonass-iac.ru/MCC/ALMANAC/ The file extension of the GLONASS almanac file is: xxx.aql

Refer to the user manual of the instrument.

#### **Rinex Files**

Specifies the path of RINEX files.

The RINEX file format consists of three ASCII file types: observation data file, navigation message file and meteorological data file. The navigation RINEX files comprise the ephemeris information of all visible satellites at a control station or a commercial receiver.

RINEX navigation files can be downloaded from http://cddis.gsfc.nasa.gov/gnss\_datasum.html#brdc.

Refer to the user manual of R&S SMBV100B or R&S SMW200A, annex B.

#### Troposphere

Selects the tropospheric model to be simulated. The current version supports "Stanag" described in the NATO standard agreement 4294, issue 1.

#### lonosphere

Selects the ionospheric model to be simulated.

- **Klobuchar**: default correction model used by GPS. It can be also used for delay estimations for any GNSS signal.
- NeQuick: 3D time-dependent ionospheric electron density model. It provides electron density in the ionosphere as a function of the position, time and the solar activity.

#### Set to Default

Resets all settings in the dialog including pre-defined files.

## 5.4 Signal power setting

Configures the RF power of GNSS signal.

| : | Signal Power                |          |     |
|---|-----------------------------|----------|-----|
|   | Received Satellite Power:   |          |     |
|   | GLONASS:                    | -161.0 🌻 | dBW |
|   | GPS:                        | -158.5 🌩 | dBW |
|   |                             |          |     |
|   | External Power Attenuation: | 0        | dB  |
| ĺ | Set to Default              |          |     |
| l | Set to Delauk               |          |     |

#### **Received Satellite Power**

Specifies the power of one GLONASS or GPS satellite.

#### **External Power Attenuation**

Specifies external power attenuation.

External attenuator is recommended for levels below -120 dBm for the following reasons:

- The level uncertainty increases for lower levels
- The maximum attenuation of the internal step attenuator is -150 dBW. Lower levels
  are achieved by reducing the internal amplification. The signal level goes down, but
  the noise floor remains at a constant level. Applying an external attenuator instead
  decreases the signal level and the noise floor to the same degree, thus maintaining
  the dynamic range.
- The minimum of the level setting range is -200 dBW. Attenuators are the only way to reach even lower levels

Refer to Chapter 3, "Test setup", on page 8.

#### Set to Default

Resets all settings in the dialog.

### 5.5 Test case setting

The dialog box lists all supported ERA-GLONASS test cases from GOST 33471 or GOST R 55534 (selectable).

Click an individual test case to the left, to open the corresponding configuration dialog. Most of the signal settings are by default according to the test specification.

**Test configuration** 

Test case setting

| 🏇 Era Glonass Properties                                                                                                    |                                                        | ×    |
|----------------------------------------------------------------------------------------------------|--------------------------------------------------------|------|
| Global Settings<br>Connection<br>Vehicle Simulation<br>GNSS Simulation<br>Test Case Settings<br>TC Test Case 5.1<br>TC Test Case 5.2<br>TC Test Case 5.3<br>TC Test Case 5.4<br>TC Test Case 5.4<br>TC Test Case 5.5<br>TC Test Case 5.6<br>TC Test Case 5.7<br>TC Test Case 5.7<br>TC Test Case 5.8<br>TC Test Case 5.8<br>TC Test Case 5.9<br>TC Test Case 5.10<br>TC Test Case 5.10<br>TC Test Case 5.11<br>TC Test Case 5.11<br>TC Test Case 5.12<br>TC Test Case 5.13<br>TC Test Case 5.13<br>TC Test Case 5.14<br>TC Test Case 5.15<br>Advanced Settings<br>Thresholds<br>Miscellaneous<br>Set all to Default | 5.1 - Availability of position/velocity for GLONASS L1 |      |
|                                                                                                    | OK Ca                                                  | ncel |

Several test cases contain self-explanatory settings as "Measurement Duration", "Total Test Duration...", or "Set to Default".

The total test duration per system specifies the total time for each subtest enabled in this test module per GNNS standard including waiting time (e.g. for acquisition).

The following description covers only the remaining settings.

| Test Case 5.5  |    |
|----------------|----|
| Test Case 5.7  |    |
| Test Case 5.8  |    |
| Test Case 5.10 |    |
| Test Case 5.11 | 24 |
| Test Case 5.13 |    |
| Test Case 5.14 |    |
|                |    |

#### Test Case 5.5

| 5.5 -     | Functional RAIM test    |      |                               |                      |
|-----------|-------------------------|------|-------------------------------|----------------------|
|           | Pseudorange Error Ramp: |      |                               |                      |
|           | Duration: 10            | min  | Duration Before Pseudorang    | e Error Ramp: 10 min |
|           | Total Error: 1000000 €  | - m  | Number of Satellites with Pse | eudorange Error: 3   |
|           |                         |      |                               |                      |
|           |                         |      |                               |                      |
| ige error | -                       |      |                               |                      |
| seudorar  |                         |      | otal erro                     |                      |
| d.        |                         |      |                               |                      |
|           | Duration before pseu    |      | seudorange                    | ►<br>Simulation time |
|           | enor ramp               | enor |                               |                      |

GUI configures the following parameters:

- "Pseudorange Error Ramp": Within the specified "Duration", the fault in positioning data linearly increases from 0 to the specified "Total Error".
- "Duration Before Pseudorange Error Ramp": At the beginning, the instrument transmits GNSS signals of all satellites with correct positioning data for a specified time.
- "Number of Satellites with Pseudorange Error": After the defined time period, the defined number of satellites transmits incorrect positioning data.

#### Test Case 5.7

GUI enables the standards to be tested: GLONASS, GPS or both standards and measurement durations per enabled GNSS standard.

#### Test Case 5.8

The configuration dialog enables and cofigures the "Maximum Velocity/ Manoeuvring" and "Blockage/ Poor Reception" tests of location accuracy.

#### 5.8 - Location accuracy (moving receiver)

| Maximum Velocity/M               | anoeuvring B<br>nin | lockage/Poor R<br>60 韋   | eception<br>min  | Time interval: 0 - s               |
|----------------------------------|---------------------|--------------------------|------------------|------------------------------------|
| Total test duration pe           | r system and r      | node                     | ?                |                                    |
| Full Reception 65 min 0          | Bloo<br>0 sec       | ckage/Poor Rec<br>65 min | eption<br>00 sec |                                    |
| System<br>GLC                    | NASS/GPS            | GLONASS                  | GPS              | Movement and antenna pattern files |
| Maximum Velocity/<br>Manoeuvring |                     | $\checkmark$             |                  | GOSTC2_C3.xtd                      |
| Blockage/                        |                     |                          |                  | GOSTC4 vtd                         |

GUI enables the standards (GLONASS, GPS or both) and subtests to be tested including the test duration.

| Measurement<br>duration per<br>system           | Sets the measurement time per enabled GNSS standard.                                                                                      |
|-------------------------------------------------|----------------------------------------------------------------------------------------------------|
| Almanac Col-<br>lection                         | Specifies the waiting time for the data collection by the IVS before starting the measurement                                             |
| Total test dura-<br>tion per system<br>and mode | Specifies the total time for each subtest enabled in this test module per GNNS standard including waiting time.                           |
| System                                          | Enables the subtests to be executed and GNSS standard for testing.                                                                        |
|                                                 | The subtests are per default configured via the following configuration files:                                                            |
|                                                 | • "Maximum Velocity/ Manoeuvring": full reception test pre-config-<br>ured via GOSTC2_C3.xtd.                                             |
|                                                 | • "Blockage/ Poor Reception": test pre-configured via GOSTC4.xtd                                                                          |
| Movement and antenna pat-                       | The displayed files contain signal characteristics for particular subt-<br>ests, refer to "Files for Movement and Visibility" on page 17. |

Test Case 5.10

tern file

GUI configures the number of measurements per GNSS standard (GLONASS, GPS or both). One measurement comprises signal on, signal off, signal on, until the DUT can acquire the signal again.

#### 5.10 - Reacquisition time

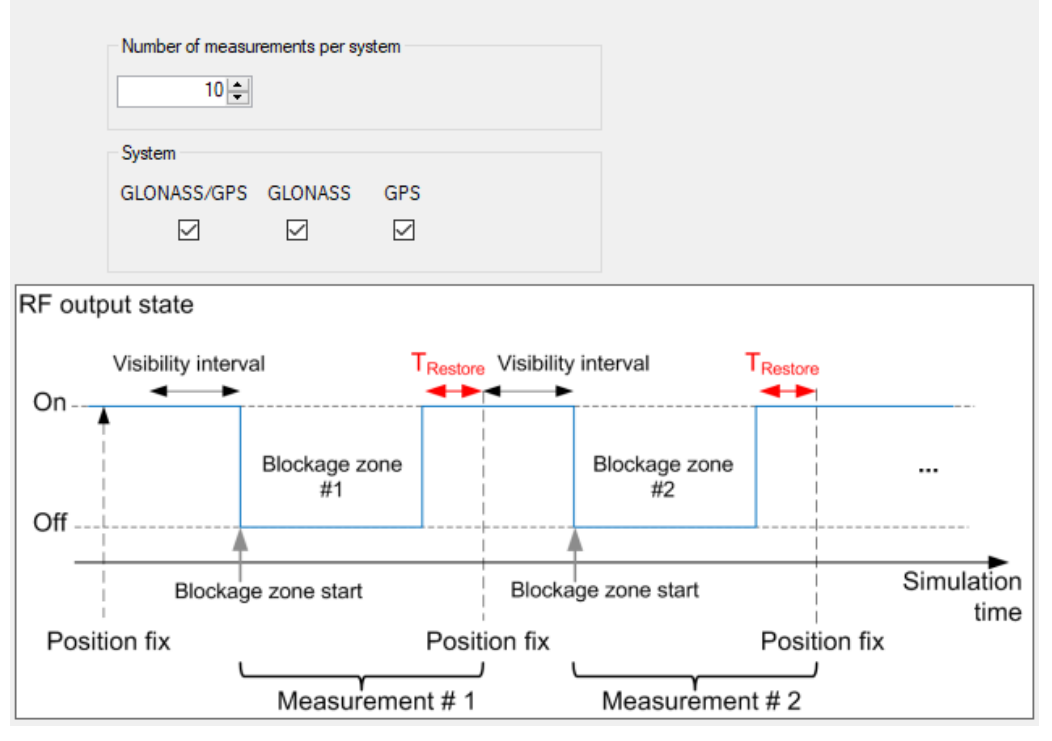

#### Test Case 5.11

GUI configures the number of measurements per standard (GLONASS, GPS or both). One measurement comprises a specified visibility interval and cold start of the DUT, until it can acquire the signal again.

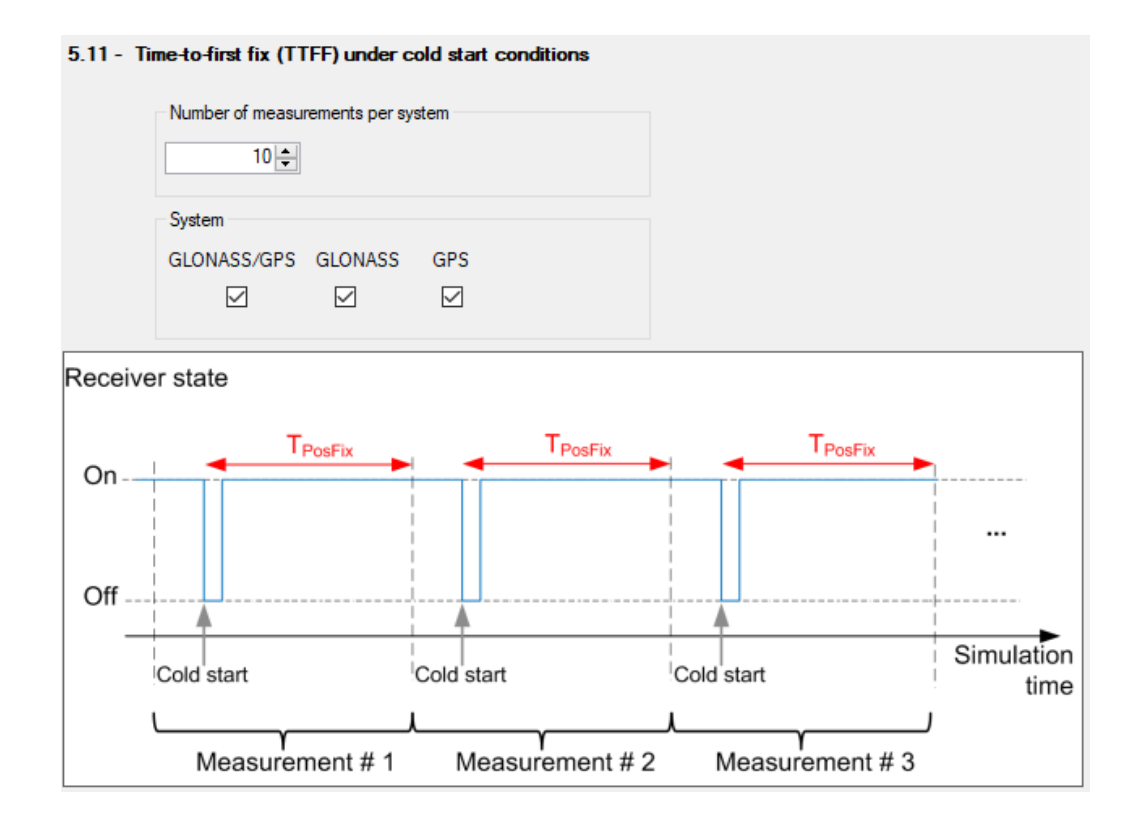

#### Test Case 5.13

GUI enables various data rates and sets the measurement duration per data rate.

#### Test Case 5.14

GUI enables the elevation cut-off angle to be tested.

## 5.6 Advanced settings

The following section specifies the settings to speed up the tests or to loosen the strict conformance limits and conditions. Note that all default settings are according to the specification. For tests according to the specification, keep the advanced settings unchanged.

Test configuration

Advanced settings

| Global Settings                        | Miscellaneous Settings                                                                               |   |
|----------------------------------------|----------------------------------------------------------------------------------------------------|---|
| Connection                             | General:                                                                                             |   |
| GNSS Simulation                        | Ignore Time After 3D Fix: 5 🔹 s Jitter Tolerance: 50 🌲 %                                             |   |
| Test Case Settings                     | Timeout Acquisition Mode: 300 🜩 s                                                                    |   |
| TC Test Case 5.1                       | NMEA Format Compliance:                                                                              |   |
| TC Test Case 5.3                       | Exclude Acceleration Interval: 🗹 GNSS Signal Logging: 🗌 Ignore Coordinate System: 🗌                  |   |
| TC Test Case 5.5                       | Log Exclude Acceleration Interval: 🗌 SMx/IVS configuration SMx first 🗸 Gnss Signal Logging Rate 1 H; |   |
| TC Test Case 5.8                       | TC 5.5 - Receiver Autonomous Integrity Monitoring (RAIM):                                            |   |
| TC Test Case 5.9<br>TC Test Case 5.10  | Error SV Type: GLONASS/GPS V Normal Duration: 10 🔷 min Total Satellite in Error: 3                   | ÷ |
| TC Test Case 5.11<br>TC Test Case 5.12 | TC 5.8 - Error Estimation:<br>TC 5.10 - Restore Interval:                                            |   |
| TC Test Case 5.13                      | Visibility Interval: 300 🜩 s Visibility Interval: 30 🜩 s                                             |   |
| TC Test Case 5.15<br>Advanced Settings | Blockage Interval: 600 🚖 s Blockage Interval: 60 文 s                                                 |   |
| Thresholds                             | TC 5.12 - Sensivity:                                                                                 |   |
| Miscellaneous                          | Start Power Offset: 2 - dB Position Fix Interval: 900 - s                                            |   |
|                                        | Acquisition Step Timeout: 120 🚖 s Tracking Step Timeout: 10 🚖 s                                      |   |
|                                        | TC 5.14 - Cut off Angle:                                                                             |   |
|                                        | Analysis Duration: 30 🚖 s                                                                            |   |
| Set all to Default                     |                                                                                                    |   |

The following parameters are configurable.

| Thresholds                                               |    |
|----------------------------------------------------------|----|
| Miscellaneous                                            |    |
| L General                                                |    |
| L Exclude Acceleration Interval                          | 27 |
| L GNSS Signal Logging                                    | 27 |
| L Ignore Coordinate System                               |    |
| L Log Exclude Acceleration Interval                      | 27 |
| L SMx/IVS configuration                                  | 27 |
| L GNSS Signal Logging Rate                               |    |
| L TC 5.5 Receiver Autonomous integrity Monitoring (RAIM) |    |
| L TC 5.8 Error Estimation / TC 5.10 Restore Interval     |    |
| L TC 5.12 Sensitivity                                    |    |
| L TC 5.14 Cut off Angle                                  |    |
|                                                          |    |

#### Thresholds

Specifies and enables different test limit values than defined in the standard. These settings change the criteria of pass/fail verdict, therefore they are password protected.

#### **Miscellaneous**

Specifies the settings for non-conformance tests.

#### General - Miscellaneous

• Ignore time after 3D fix: the coordinates calculated by receivers are ignored in the test case for some time after the first 3D fix is attained. Some receivers make a fix far away from the true location and converge to that point after a couple of sec-

onds. This setting can bias the error statistics and can be increased for more stability of the results.

- Jitter tolerance: maximal jitter allowed for the transmission of NMEA block related to the NMEA rate
- Timeout acquisition mode: maximum time duration after that the IVS has to acquire satellite signals
- Timeout tracking mode: maximum time duration where the 3D fix is allowed to be lost
- NMEA format compliance: if enabled, the strict format compliance of the DUTs messages with NMEA standard is required to pass the test

#### **Exclude Acceleration Interval** — Miscellaneous

If enabled excludes trajectory intervals 1-2, 3-4, 5-6, and 7-8. The parameter is relevant for TC 5.8 and TC 5.13, measurements are not considered for error calculation.

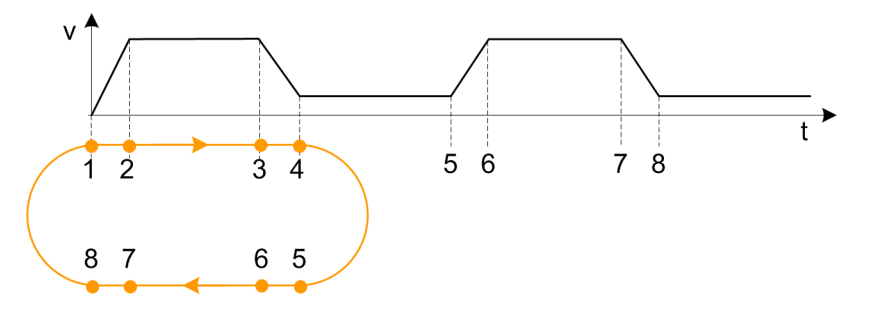

#### **GNSS Signal Logging** — Miscellaneous

If enabled, the results with NMEA sentence are stored in a log file in the instrument directory /hdd/Gnss\_Gen/Log. The following naming conventions for the result files are applied:

<Test case>-<DUT>-<navigation system>-<coordinate system [-extension]>-<date><time>.log

- Test case: TC51, TC52...
- DUT: The name of device under test
- Navigation system: GL (for GLONASS), GP (for GPS), GN (for GNSS)
- Coordinate system: W (for WGS84), P (for PZ90)
- Extension: F (for full reception), P (for pure reception), B (for blockage mode)
- Date: yyyy-mm-dd
- Time: hh-mm-ss

#### Ignore Coordinate System ← Miscellaneous

If enabled, all test cases can be executed even when IVS supports only one coordinate system.

#### 

If enabled, the exclusion is logged.

#### SMx/IVS configuration - Miscellaneous

- "Parallel": the configurations of the instrument and IVS are started in parallel
- "SMx first": the instrument is configured first, afterwards the IVS is configured

#### **GNSS Signal Logging Rate** — Miscellaneous

Sets the rate for GNSS signal logging at R&S CMWrun.

#### TC 5.5 Receiver Autonomous integrity Monitoring (RAIM) ← Miscellaneous

- Error SV type: GLONASS/GPS, GLONASS, or GPS
- Normal duration: Duration before pseudorange error ramp
- Total satellite in error: Number of satellites with erroneous pseudorange

#### TC 5.8 Error Estimation / TC 5.10 Restore Interval ← Miscellaneous

Specifies visibility and blockage intervals for TC 5.8 and TC 5.10.

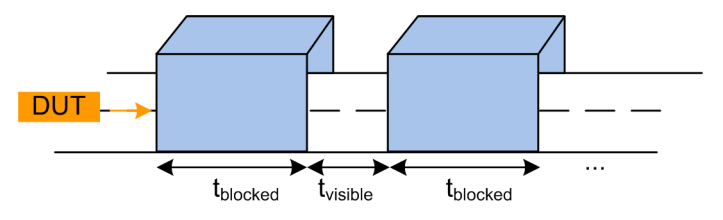

#### TC 5.12 Sensitivity - Miscellaneous

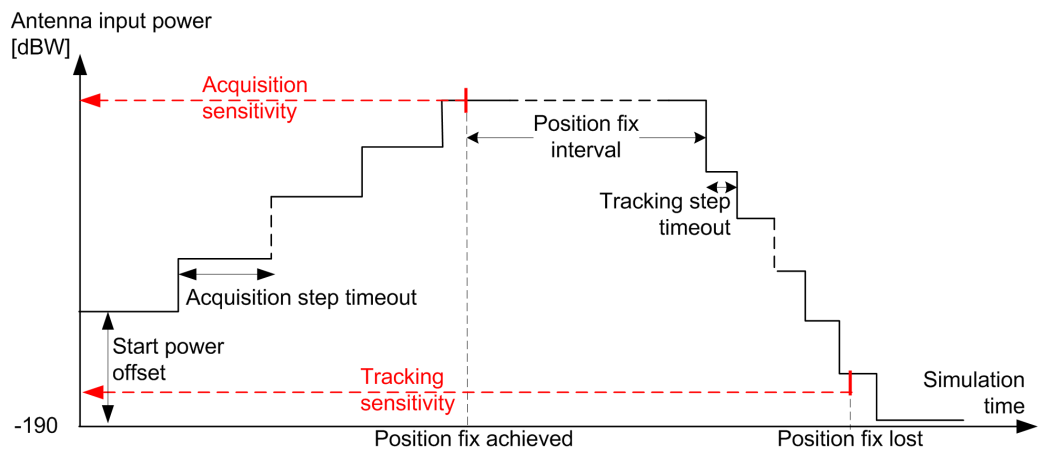

- Start power offset: Offset from the initial power in the acquisition phase. Add an
  offset if you know that your DUT acquisition sensitivity level is above the initial
  power value of -190 dBW. This parameter shortens test time significantly.
- **Position fix interval**: Time duration with fixed position to wait before decreasing the level of satellite signals
- Acquisition step timeout: Wait the duration for the position fix at a certain power level before increasing the level again. The acquisition sensitivity is measured at increasing power steps and is stopped if IVS reports signal acquisition or the maximum output power of the instrument is reached.
- **Tracking step timeout**: Wait the duration for the position fix lost at a certain power level before decreasing the level again. The tracking sensitivity is measured at decreasing power steps and is stopped when IVS reports position loss.

#### **TC 5.14 Cut off Angle** $\leftarrow$ **Miscellaneous** Specifies analysis duration for TC 5.14.

## 6 Test results

The measurement report contains a result table for each executed test case. The tables list the test items and conditions, the performed test steps, their results and pass/fail verdicts. In addition, the measurement report indicates all the parameters set to non-default values.

The test cases 5.1 to 5.3 are similar. They are performed for different GNSS standard settings.

### GOST\_R\_55534: 5.1 - Availability of position/velocity for GLONASS L1

| Test Items and Conditions   | DUT           | Result | Unit | Status |
|-----------------------------|---------------|--------|------|--------|
| Plane peak error GLONASS    | ublox EVK-M8N | 7.03   | m    |        |
| Height peak error GLONASS   | ublox EVK-M8N | 9.72   | m    |        |
| Velocity peak error GLONASS | ublox EVK-M8N | 5.69   | m/s  |        |
| Test result                 |               |        |      | Passed |

#### GOST\_R\_55534: 5.4 - Verify NMEA transmission from DUT

| Test Items and Conditions              | DUT           | Threshold | Result | Unit | Status |
|----------------------------------------|---------------|-----------|--------|------|--------|
| NMEA-0183 Sentence rate<br>GLONASS/GPS | ublox EVK-M8N | 500       | 123    | ms   |        |
| NMEA-0183 Format: GGA<br>GLONASS/GPS   | ublox EVK-M8N |           | ок     |      |        |
| NMEA-0183 Format: GSA<br>GLONASS/GPS   | ublox EVK-M8N |           | ок     |      |        |
| NMEA-0183 Format: GSV<br>GLONASS/GPS   | ublox EVK-M8N |           | ок     |      |        |
| NMEA-0183 Format: RMC<br>GLONASS/GPS   | ublox EVK-M8N |           | ок     |      |        |
| NMEA-0183 Format: VTG<br>GLONASS/GPS   | ublox EVK-M8N |           | ок     |      |        |
| Test result                            |               |           |        |      | Passed |

### GOST\_R\_55534: 5.5 - Functional RAIM test

| Test Items and Conditions                             | DUT           | Result | Elapsed<br>Time | Unit | Status |
|-------------------------------------------------------|---------------|--------|-----------------|------|--------|
| Satellite removed from Navigation<br>solution: PRN 8  | ublox EVK-M8N | YES    | 20.28           | min  |        |
| Satellite removed from Navigation<br>solution: PRN 40 | ublox EVK-M8N | YES    | 20.3            | min  |        |
| Satellite removed from Navigation<br>solution: PRN 41 | ublox EVK-M8N | YES    | 20.3            | min  |        |
| Test result                                           |               |        |                 |      | Passed |

### GOST\_R\_55534: 5.6 - Use of different reference systems (PZ-90/WGS-84)

| Test Items and Conditions           | DUT           | Threshold | Result | Unit | Status |
|-------------------------------------|---------------|-----------|--------|------|--------|
| Plane Transformation error GLONASS  | ublox EVK-M8N | 15        | 1.26   | m    |        |
| Height Transformation error GLONASS | ublox EVK-M8N | 20        | 3.47   | m    |        |
| Test result                         |               |           |        |      | Passed |

### GOST\_R\_55534: 5.7 - Location accuracy (static receiver)

| Test Items and Conditions | DUT           | Threshold | Result | Unit | Status |
|---------------------------|---------------|-----------|--------|------|--------|
| Plane error GLONASS       | ublox EVK-M8N | 15        | 3.07   | m    |        |
| Height error GLONASS      | ublox EVK-M8N | 20        | 3.49   | m    |        |
| Plane error GPS           | ublox EVK-M8N | 15        | 1.34   | m    |        |
| Height error GPS          | ublox EVK-M8N | 20        | 1.26   | m    |        |
| Plane error GLONASS/GPS   | ublox EVK-M8N | 15        | 2.77   | m    |        |
| Height error GLONASS/GPS  | ublox EVK-M8N | 20        | 2.45   | m    |        |
| Average plane error       | ublox EVK-M8N | 15        | 2.39   | m    |        |
| Average height error      | ublox EVK-M8N | 20        | 2.4    | m    |        |
| Test result               |               |           |        |      | Passed |

| Test Items and Conditions  | DUT           | Threshold | Result | Unit | Status |
|----------------------------|---------------|-----------|--------|------|--------|
| - Full Reception Mode      |               |           |        |      |        |
| Plane error GLONASS        | ublox EVK-M8N | 15        | 3.16   | m    |        |
| Height error GLONASS       | ublox EVK-M8N | 20        | 3.31   | m    |        |
| Velocity error GLONASS     | ublox EVK-M8N | 0.1       | 0.02   | m/s  |        |
| Plane error GPS            | ublox EVK-M8N | 15        | 1.28   | m    |        |
| Height error GPS           | ublox EVK-M8N | 20        | 1.33   | m    |        |
| Velocity error GPS         | ublox EVK-M8N | 0.1       | 0.01   | m/s  |        |
| Plane error GLONASS/GPS    | ublox EVK-M8N | 15        | 2.74   | m    |        |
| Height error GLONASS/GPS   | ublox EVK-M8N | 20        | 2.57   | m    |        |
| Velocity error GLONASS/GPS | ublox EVK-M8N | 0.1       | 0.01   | m/s  |        |
| Average plane error        |               | 15        | 2.39   | m    |        |
| Average height error       |               | 20        | 2.4    | m    |        |
| Average velocity error     |               | 0.1       | 0.01   | m/s  |        |
| - Blockage Mode            |               |           |        |      |        |
| Plane error GLONASS        | ublox EVK-M8N | 15        | 3.19   | m    |        |
| Height error GLONASS       | ublox EVK-M8N | 20        | 3.61   | m    |        |
| Velocity error GLONASS     | ublox EVK-M8N | 0.1       | 0.03   | m/s  |        |
| Plane error GPS            | ublox EVK-M8N | 15        | 1.23   | m    |        |
| Height error GPS           | ublox EVK-M8N | 20        | 1.17   | m    |        |
| Velocity error GPS         | ublox EVK-M8N | 0.1       | 0.01   | m/s  |        |
| Plane error GLONASS/GPS    | ublox EVK-M8N | 15        | 2.34   | m    |        |
| Height error GLONASS/GPS   | ublox EVK-M8N | 20        | 2.56   | m    |        |
| Velocity error GLONASS/GPS | ublox EVK-M8N | 0.1       | 0.02   | m/s  |        |
| Average plane error        |               | 15        | 2.25   | m    |        |
| Average height error       |               | 20        | 2.45   | m    |        |
| Average velocity error     |               | 0.1       | 0.02   | m/s  |        |
| - Poor Reception Mode      |               |           |        |      |        |
| Plane error GLONASS        | ublox EVK-M8N | 40        | 10.72  | m    |        |
| Height error GLONASS       | ublox EVK-M8N | 20        | 5.54   | m    |        |
| Velocity error GLONASS     | ublox EVK-M8N | 0.1       | 0.07   | m/s  |        |
| Plane error GPS            | ublox EVK-M8N | 40        | 0.88   | m    |        |
| Height error GPS           | ublox EVK-M8N | 20        | 0.67   | m    |        |
| Velocity error GPS         | ublox EVK-M8N | 0.1       | 0.02   | m/s  |        |
| Plane error GLONASS/GPS    | ublox EVK-M8N | 40        | 4.17   | m    |        |
| Height error GLONASS/GPS   | ublox EVK-M8N | 20        | 3.23   | m    |        |
| Velocity error GLONASS/GPS | ublox EVK-M8N | 0.1       | 0.01   | m/s  |        |
| Average plane error        |               | 40        | 5.26   | m    |        |
| Average height error       |               | 20        | 3.15   | m    |        |
| Average velocity error     |               | 0.1       | 0.03   | m/s  |        |
| Total Averages             |               |           |        |      |        |
| Average plane error        |               | 15        | 3.3    | m    |        |
| Average height error       |               | 20        | 2.67   | m    |        |
| Average velocity error     |               | 0.1       | 0.02   | m/s  |        |
| Test result                |               |           |        |      | Passed |

### GOST\_R\_55534: 5.8 - Location accuracy (moving receiver)

### GOST\_R\_55534: 5.9 - Minimum update rate of NMEA stream

| Test Items and Conditions  | DUT | Threshold | Result | Unit | Status |
|----------------------------|-----|-----------|--------|------|--------|
| Equal adjacent coordinates |     |           | NO     |      |        |
| Test result                |     |           |        |      | Passed |

#### GOST\_R\_55534: 5.10 - Reacquisition time

| Test Items and Conditions                                 | DUT           | Threshold | Result | Unit | Status |
|-----------------------------------------------------------|---------------|-----------|--------|------|--------|
| Average Position fix time in tracking<br>mode GLONASS/GPS | ublox EVK-M8N | 5         | 1.11   | s    |        |
| Test result                                               |               |           |        |      | Passed |

### GOST\_R\_55534: 5.11 - Time-to-first fix (TTFF) under cold start conditions

| Test Items and Conditions                                   | DUT           | Threshold | Result | Unit | Status |
|-------------------------------------------------------------|---------------|-----------|--------|------|--------|
| Average Position fix time in cold start<br>mode GLONASS/GPS | ublox EVK-M8N | 60        | 35.57  | s    |        |
| Test result                                                 |               |           |        |      | Passed |

### GOST\_R\_55534: 5.12 - Tracking and acquisition sensitivity

| Test Items and Conditions                   | DUT           | Threshold | Result | Unit | Status |
|---------------------------------------------|---------------|-----------|--------|------|--------|
| Acquisition mode sensitivity<br>GLONASS/GPS | ublox EVK-M8N | -163      | -175   | dBW  |        |
| Tracking mode sensitivity<br>GLONASS/GPS    | ublox EVK-M8N | -188      | -191   | dBW  |        |
| Test result                                 |               |           |        |      | Passed |

#### GOST\_R\_55534: 5.13 - Change update rate of NMEA stream

| Test Items and Conditions                 | DUT           | Threshold | Result | Unit | Status |
|-------------------------------------------|---------------|-----------|--------|------|--------|
| GNSS Data Rate 1 Hz: Jitter tolerance 50% | ublox EVK-M8N | 500       | 120    | ms   |        |
| GNSS Data Rate 2 Hz: Jitter tolerance 50% | ublox EVK-M8N | 250       | 121    | ms   |        |
| Test result                               |               |           |        |      | Passed |

## GOST\_R\_55534: 5.14 - Check cutoff angle settings for navigation satellites

| Test Items and Conditions                                                                                            | DUT           | Result | Elapsed<br>Time | Unit | Status |
|----------------------------------------------------------------------------------------------------|---------------|--------|-----------------|------|--------|
| Satellite removed from Navigation<br>solution at cut-off angle 5 degree:<br>GLONASS SVID 11, Expected Time 105<br>s  | ublox EVK-M8N | YES    | 106.48          | s    |        |
| Satellite removed from Navigation<br>solution at cut-off angle 15 degree:<br>GLONASS SVID 18, Expected Time 230<br>s | ublox EVK-M8N | YES    | 231.46          | s    |        |
| Test result                                                                                                    |               |        |                 |      | Passed |

#### GOST\_R\_55534: 5.15 - Checking power-off time of navigation module

| Test Items and Conditions | DUT           | Measurement<br>Time | Result | Unit   | Status |
|---------------------------|---------------|---------------------|--------|--------|--------|
| Power off time            | ublox EVK-M8N | 1.50                |        | Second |        |
| Test result               |               |                     |        |        | Passed |

The last table lists all errors and warnings collected during the test execution.

#### Annex: Errors and Warnings

| Message                                                                                                    | Test         | Testcase   |         |  |  |  |  |  |
|----------------------------------------------------------------------------------------------------|--------------|------------|---------|--|--|--|--|--|
| Errors and Warnings                                                                                                    |              |            |         |  |  |  |  |  |
| [TC::NMEA] Total number of active satellites (20) in GSA<br>sentence differs from total number of used satellites for<br>solution (12) in GGA sentence | GOST_R_55534 | Testcase53 | Warning |  |  |  |  |  |
| [TC::NMEA] Total number of active satellites (18) in GSA<br>sentence differs from total number of used satellites for<br>solution (12) in GGA sentence | GOST_R_55534 | Testcase54 | Warning |  |  |  |  |  |

The results with NMEA measurements and calculations are stored in CSV file on the controller PC in SCPI report folder. The following naming conventions for the result files are applied:

<Test case>-<DUT>-<navigation system>-<coordinate system [-extension]>-<date><time>.csv

- Test case: TC51, TC52...
- DUT: The name of device under test
- Navigation system: GL (for GLONASS), GP (for GPS), GN (for GNSS)
- Coordinate system: W (for WGS84), P (for PZ90)
- Extension: F (for full reception), P (for pure reception), B (for blockage mode)
- Date: yyyy-mm-dd
- Time: hh-mm-ss

The test module provides measurement results in line with the GOST 33471 or GOST R 55534 specification (selectable).

The results are displayed in the measurement report. There is a separate table for each test showing tested GNSS standard.

## 7 Monitoring

This option provides a "GNSS Monitor" subtab of a test plans pane.

After the execution of the test module, you can open a monitoring view via "GNSS Monitoring" link in a web browser.

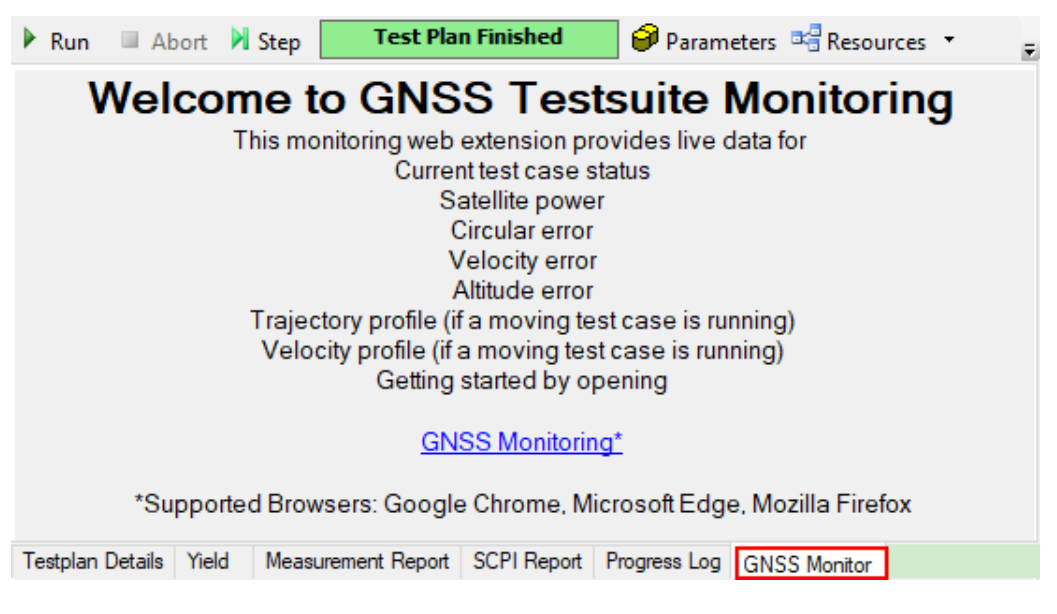

In the monitoring view, you find a graphical representation of measured signal characteristics. The monitoring view consists of a main view ("Welcome to GNSS Testsuit Monitoring") and several views that can be dragged and dropped to the main pane via buttons to the right.

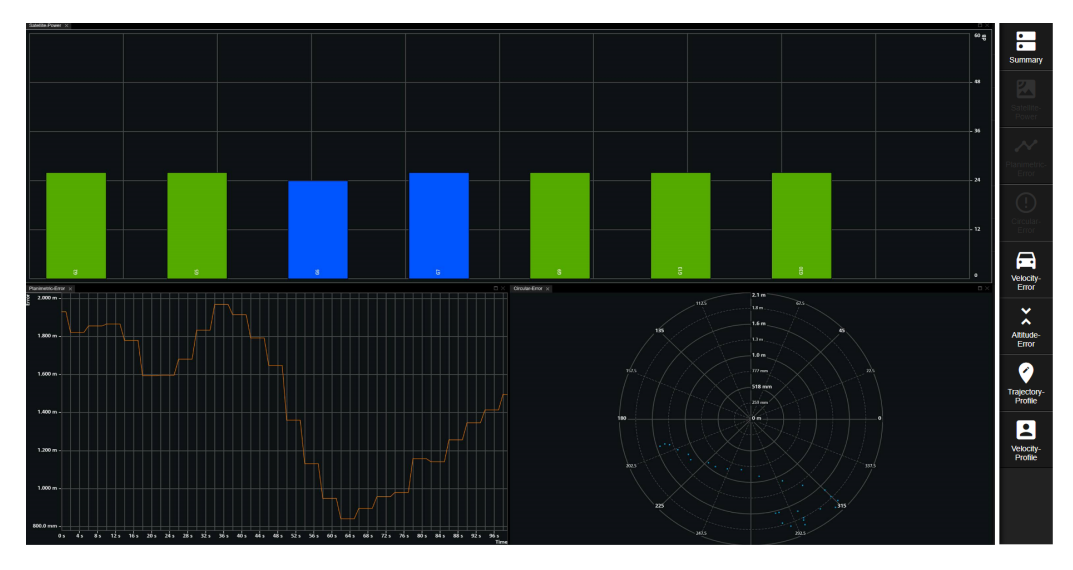

The views can be opened using the buttons to the right via drag and drop to the main view. A button of an opened view changes to gray. You can resize or close particular active view.

The following monitoring views are supported:

- "Summary" : lists the testcase name, overall elapsed time, position fix and position fix mode
- "Sattelite Power" : displays the satellite signal level (in dB) vs time Blue satellites are only tracked. The IVS does not use their positioning data.
- "Planimetric Error" : displays the position estimation error (in meters) vs time
- "Circular Error" : displays the position estimation error (in meters) vs angle
- "Velocity Error" : displays the measured velocity error (in meters per second) vs time
- "Altitude Error" : displays the altitude estimation error (in meters) vs time
- **"Trajectory Profile"** : displays the trajectory length (in km) vs position (distance in km)
- "Velocity Profile" : displays the velocity (in meters per second) vs position (distance in 100 m)

## 8 Test module details

The tests configure and control the simulated GNSS.

For each test case, the test automatically configures and controls the IVS, as required for the test case.

The test executes all test cases listed with an enabled checkbox.